## 会社PC(リモート先)の設定

※ 在宅中に行う場合は、AnyConnect でリモート接続した上で行ってください。

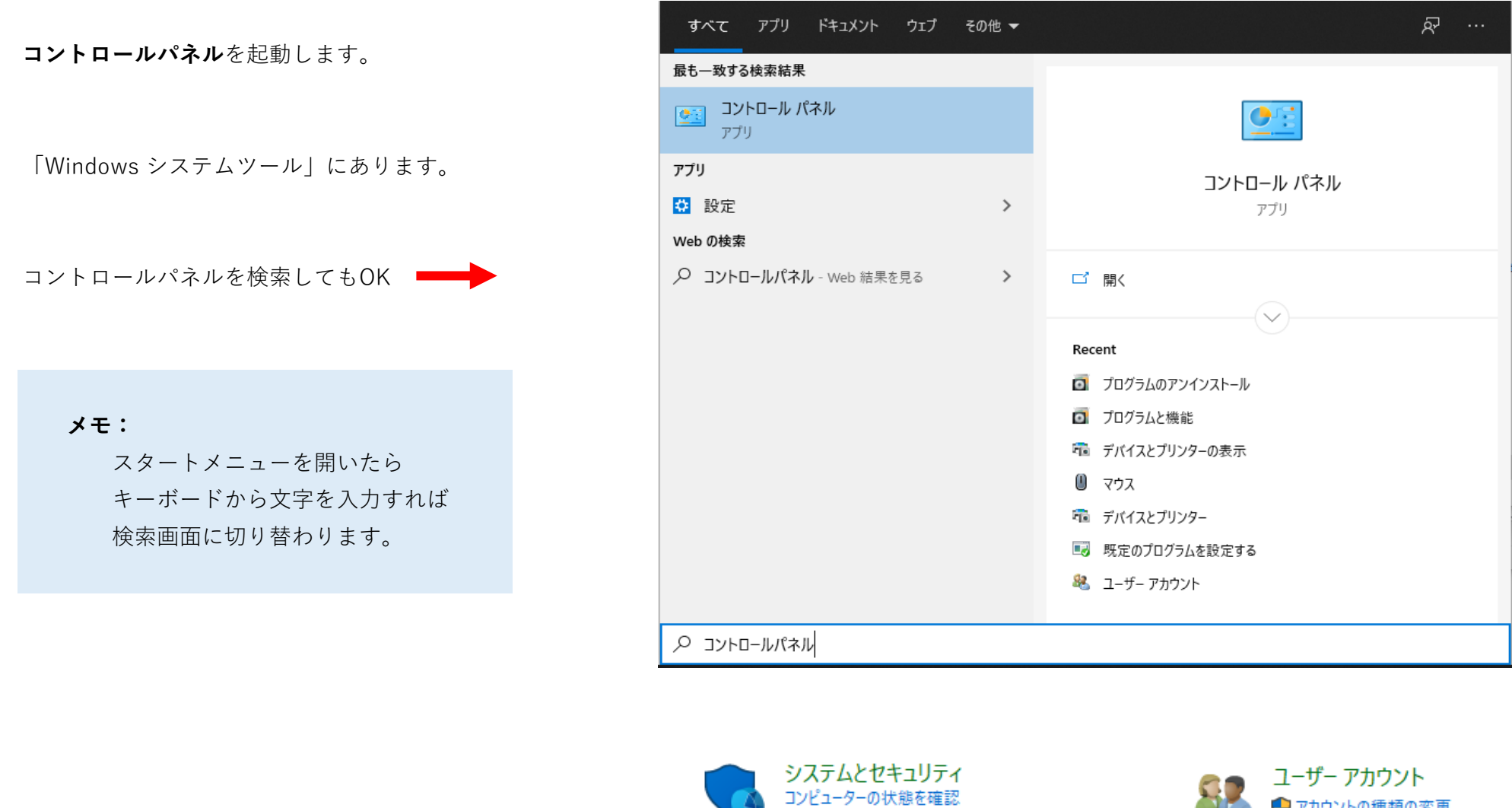

「プログラムのアンインストール」を選択

ファイル履歴でファイルのバックアップコピーを保存 バックアップと復元 (Windows 7) ネットワークとインターネット ネットワークの状態とタスクの表示

👩 プログラムと機能

表示

無効化

コントロール パネル ホーム

インストールされた更新プログラムを

ネットワークからプログラムをインスト

Windowsの機能の有効化または

ハードウェアとサウンド デバイスとプリンターの表示 デバイスの追加

プログラム プログラムのアンインストール プログラムの取得

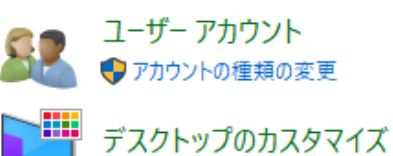

時計と地域 日付、時刻、数値形式の変更

発行元

== -

?

~

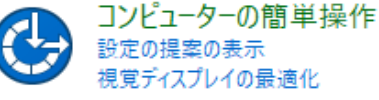

 $\times$ \_ ← → ~ ↑ 図 ベ プログラム > プログラムと機能 5 V Q プログラムのアンインストールまたは変更 プログラムをアンインストールするには、一覧からプログラムを選択して [アンインストール]、[変更]、

「MagicConnect2.0」を右クリックして 「アンインストール」を選択

| ール | 名前                                                    | 発行元                            |   |
|----|-------------------------------------------------------|--------------------------------|---|
|    | 📰 IIS 10.0 Express                                    | Microsoft Corporation          |   |
|    | 🕌 Java 8 Update 231                                   | Oracle Corporation             |   |
|    | JUST PDF 3 [作成]                                       | 株式会社ジャストシステム                   |   |
|    | 🜃 JUST PDF 3 [編集]                                     | 株式会社ジャストシステム                   |   |
|    | JUST PDF 3 電子署名拡張                                     | 株式会社ジャストシステム                   |   |
|    | 😥 JUSTオンラインアップデート for J-License クライアントツール             | 株式会社ジャストシステム                   |   |
|    | 🔮 MagicConnect2.0                                     | NTT TechnoCross Corporation    |   |
| -  | Hicrosoft .NET Core SDK 3.1.302 (x64) from Visual Stu | Microsoft Corporation          |   |
|    | 💽 Microsoft Edge                                      | Microsoft Corporation          |   |
|    | 😼 Microsoft Help Viewer 2.3                           | Microsoft Corporation          |   |
|    | Microsoft ODBC Driver 11 for SQL Server               | Microsoft Corporation          |   |
|    | Microsoft ODBC Driver 17 for SQL Server               | Microsoft Corporation          | ~ |
|    | <                                                     | >                              |   |
|    | NTT TechnoCross Corporation 製品パージ<br>サ                | ョン: 7.0.0.20010<br>イズ: 6.43 MB |   |

~

または [修復] をクリックします。

整理 🔹 アンインストール

名前

## 手元PC(自宅)の設定

## Windowsの場合

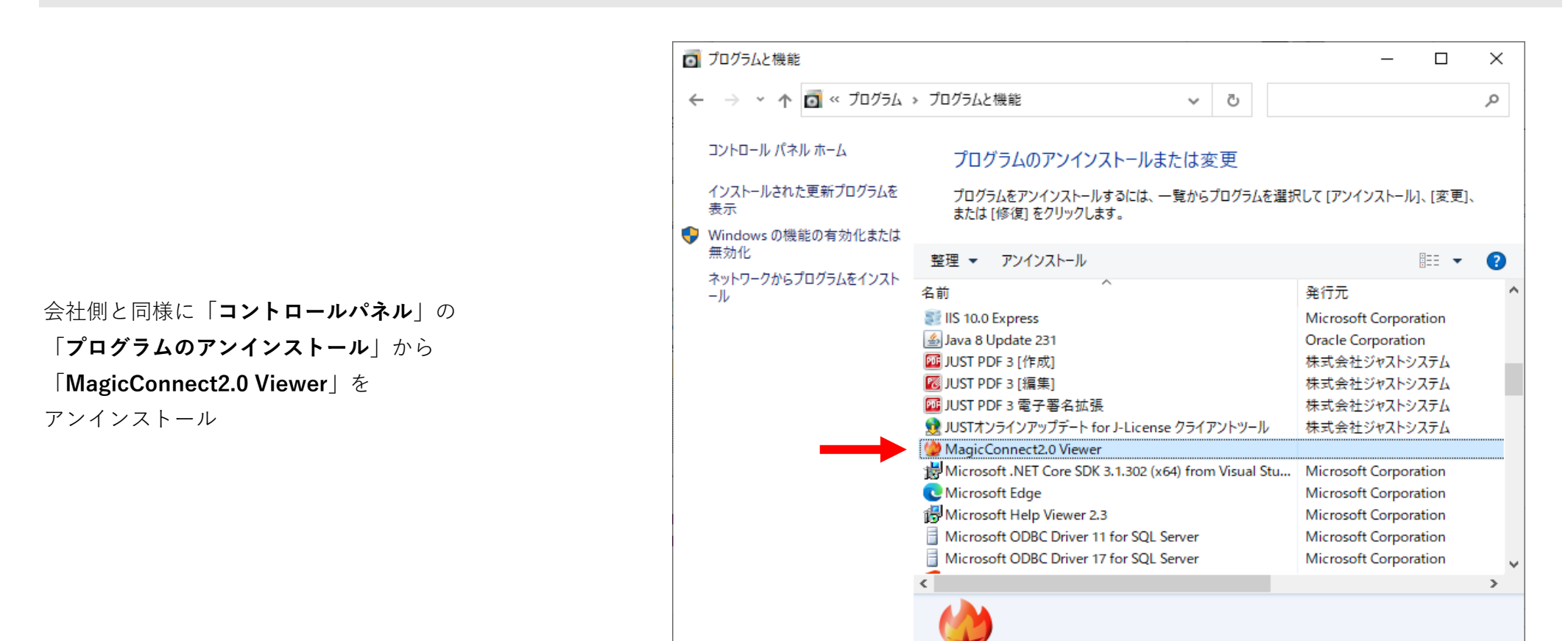

## Macの場合

Finder で「**アプリケーション**」から「**MagicConnect**」を削除します。

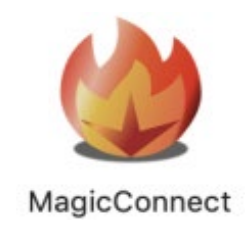